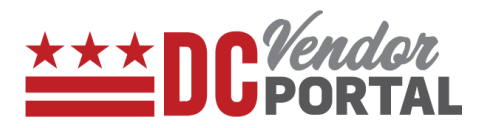

# **View and Access User Profile**

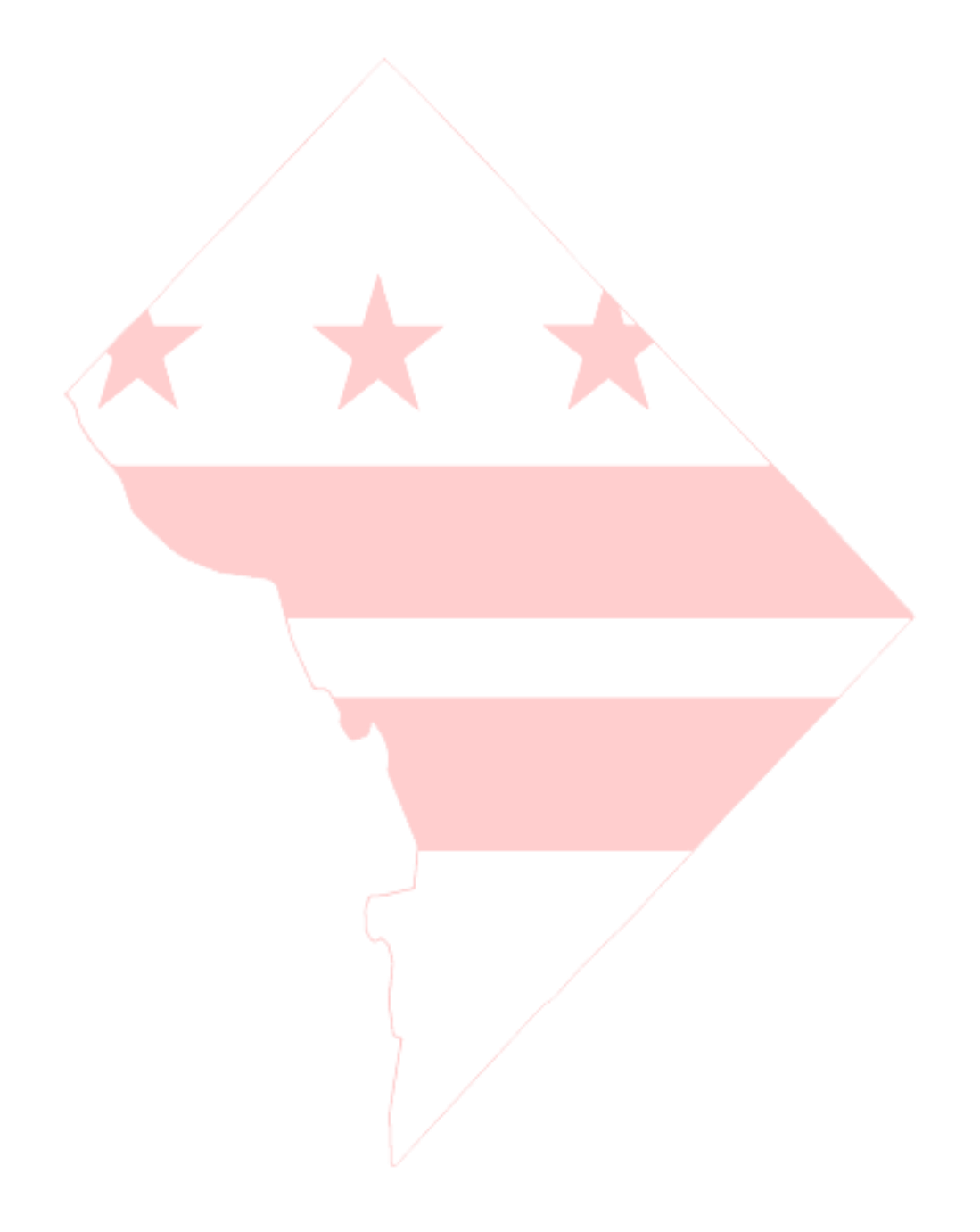

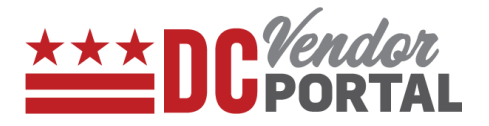

## **Standard Process**

How to view and access the user profile on the DC Vendor Portal

#### **Overview**

**Performed by** 

Registered DC Vendor

**User Interface** 

DC Vendor Portal ( www.vendorportal.dc.gov )

#### **Browsers Compatible**

The following Internet browsers: IE, Chrome, Edge, Firefox or Safari

## **Procedure Steps**

- 1. In a browser, open www.vendorportal.dc.gov
- 2. Login from the homepage of the portal with user credentials
- 3. On the top right corner of the home page, select the Account tab

|                                                                                                    |                                                                      |          |              |                                                   |                                                                       |                                                                     | Chi                                                           | ange Passv                                           | word                                                                                 |
|----------------------------------------------------------------------------------------------------|----------------------------------------------------------------------|----------|--------------|---------------------------------------------------|-----------------------------------------------------------------------|---------------------------------------------------------------------|---------------------------------------------------------------|------------------------------------------------------|--------------------------------------------------------------------------------------|
|                                                                                                    |                                                                      |          |              |                                                   |                                                                       |                                                                     |                                                               | a a                                                  |                                                                                      |
| Purchase Orders                                                                                                    |                                                                      |          |              | Invoices                                          |                                                                       |                                                                     | Payments                                                      |                                                      |                                                                                      |
|                                                                                                    |                                                                      |          |              |                                                   |                                                                       |                                                                     |                                                               |                                                      |                                                                                      |
| Purchase                                                                                                    | Orders                                                               | In       | voices       |                                                   | Payments                                                              | 1                                                                   |                                                               |                                                      |                                                                                      |
| Purchase                                                                                                    | Orders                                                               | Im       | voices       | 1                                                 | Payments                                                              |                                                                     |                                                               |                                                      | Last 30 days                                                                         |
| Purchase<br>Show 10                                                                                                    | e Orders                                                             | Inv      | voices       | 1                                                 | Payments                                                              | ]                                                                   | Sea                                                           | arch:                                                | Last 30 days                                                                         |
| Purchase<br>Show 10<br>PO Number                                                                                                    | e Orders                                                             | Inv      | voices       | Agency                                            | Payments<br>Ordered Date 👔                                            | PO Amount                                                           | Sea                                                           | Irch:                                                | Last 30 days                                                                         |
| Purchase<br>Show 10<br>PO Number<br>PO561461                                                                                                    | entries<br>PO Title<br>Req for partial re                            | Im       | voices       | Agency II<br>OCTO                                 | Payments<br>Ordered Date 11<br>6/6/2017                               | PO Amount 11<br>\$2,300.00                                          | Sea<br>Amount Invoiced to<br>\$                               | arch:<br>Date 11<br>2,300.00                         | Last 30 days                                                                         |
| Purchase           Show         10           PO Number         PO561461           PO561464         PO561464                                                 | entries<br>PO Title<br>Req for partial re<br>GE                      | Im       | voices       | Адепсу II<br>осто<br>осто                         | Ordered Date           6/6/2017           6/8/2017                    | PO Amount<br>\$2,300.00<br>\$2,370.00                               | Sea<br>Amount Invoiced to<br>\$<br>\$                         | Date 1<br>2,300.00<br>2,370.00                       | Last 30 days II Fully invoiced Fully invoiced                                        |
| Purchase           Show         10           PO Number         10           PO561461         10           PO561464         10           PO561459         10 | entries<br>PO Title<br>Req for partial re<br>GE<br>Stan req          | Im       | zoices<br>II | Адепсу II<br>осто<br>осто<br>осто<br>осто         | Ordered Date           6/6/2017           6/8/2017           6/6/2017 | PO Amount #<br>\$2,300.00<br>\$2,370.00<br>\$6,500.00               | Sea<br>Amount Invoiced to<br>\$<br>\$<br>\$                   | arch:<br>Date 1<br>2,300.00<br>52,370.00<br>6,500.00 | Last 30 days  Fully invoiced  Fully invoiced  Fully invoiced                         |
| Purchase           Show         10         2           PO Number         PO561461         PO561464           PO561459         PO561478                      | entries<br>PO Title<br>Req for partial re<br>GE<br>Stan req<br>ATLAS | ecelving | voices       | Аделсу II<br>осто<br>осто<br>осто<br>осто<br>осто | Payments Ordered Date                                                 | PO Amount #<br>\$2,300.00<br>\$2,370.00<br>\$6,500.00<br>\$9,200.00 | Sea<br>Amount Invoiced to<br>\$<br>\$<br>\$<br>\$<br>\$<br>\$ | arch: 2,300.00<br>2,370.00<br>6,500.00<br>9,200.00   | Last 30 days<br>Fully invoiced<br>Fully invoiced<br>Fully invoiced<br>Fully invoiced |

- 4. The following options appear in the menu:
  - a. My Account
  - b. Change Password
  - c. Company Profile

Note: User information is view only

## **View and Access User Profile**

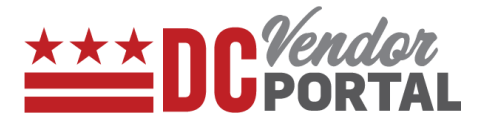

- a. My Account
  - Users can view their information. For any profile changes, please contact the help desk. (see Contact Us tab under Quick links)

| *** DC Vendor    | Homo  | Create Invoice | Purchasa Ordars | Invoicos | Parmonte                          | Welcome Lax, Adi | Account 🗸 | Log Out |
|------------------|-------|----------------|-----------------|----------|-----------------------------------|------------------|-----------|---------|
| PORTAL           | Home  | create invoice | Furchase Orders | invoices | rayments                          |                  |           | 8       |
| Home / My Act    | count |                |                 |          |                                   |                  |           |         |
| User Information |       |                |                 |          |                                   |                  |           |         |
| First Name: Adi  |       |                |                 |          | Phone Number: (635) 482-3582      |                  |           |         |
| Last Name: Lax   |       |                |                 |          | E <b>mail</b> : Adi.Lax@gmail.com |                  |           |         |
| Title: CTO       |       |                |                 |          |                                   |                  |           |         |
|                  |       |                |                 |          |                                   |                  |           |         |
|                  |       |                |                 |          |                                   |                  |           |         |

- b. Change Password
  - Users can change their password by entering current password and new password

| DCPORTAL Hom          | e Create Invoice | Purchase Orders | Invoices | Payments |  | 0 |
|-----------------------|------------------|-----------------|----------|----------|--|---|
|                       |                  |                 |          |          |  |   |
| Home / Change Passwo  | ord              |                 |          |          |  |   |
| Change Password       |                  |                 |          |          |  |   |
| Current Pacquerd      |                  |                 |          |          |  |   |
| Current Password      |                  |                 |          |          |  |   |
| New Deserved          |                  |                 |          |          |  |   |
| New Password          |                  |                 |          |          |  |   |
|                       |                  |                 |          |          |  |   |
| Re-enter New Password | rd               |                 |          |          |  |   |
|                       |                  |                 |          |          |  |   |
| Save                  |                  |                 |          |          |  |   |

- c. Company Profile
  - Users can view list of other users associated with their organization
  - Users can deactivate any user by selecting the "Deactivate" button.

# **View and Access User Profile**

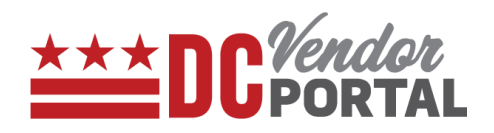

| di Llama / Company Brafila |                  |            |  |  |
|----------------------------|------------------|------------|--|--|
| We nome / Company Pronte   |                  |            |  |  |
| Company                    |                  |            |  |  |
| Name                       | Email            | Action     |  |  |
| Adi Lax                    | Adi.Lax@gmaiLcom | My User    |  |  |
| Bond Bond                  | bond1@gmaiLcom   | Deactivate |  |  |
| Adi Lak                    | bond@gmaiLcom    | Deactivate |  |  |

- END OF DOCUMENT -